# WHAT IS THE PASSCODE TO MY ZOOM MEETING?

If you have already created a zoom meeting it may now require a passcode for users to access your meeting. For security purposes all Zoom meetings require you use 8 or more characters with a combination of upper/lowercase letters and symbols.

See below for how to locate and/or change the password on your existing meetings: for <u>meetings in</u> <u>WTClass</u>, for <u>meetings in the WTAMU Zoom website</u> or from your invitation details.

## FOR MEETINGS IN WTCLASS:

Be sure to share your class meeting password with your students in one of the following methods in WTClass: via student email, via course messages or post the password in the content area of you course by adding a content item and entering the class meeting password in the title or body of the item text.

- 1) Enter your course in WTClass, and access the Zoom area (in Course Tools, or the Content area you previously setup).
- 2) Click on the "Topic" listed for your meeting.

| Upcoming Meetings            | Previous Meetings | Personal Meeting Room | Cloud Recordings |             | Get Training 民 |  |  |  |
|------------------------------|-------------------|-----------------------|------------------|-------------|----------------|--|--|--|
| Show my course meetings only |                   |                       |                  |             |                |  |  |  |
| Start Time                   | т                 | opic                  |                  | Meeting ID  |                |  |  |  |
| Today<br>5:00 PM             |                   | DEV_ITS_1000          |                  | 146-717-837 | Start Delete   |  |  |  |

3) Look for the "Meeting Options" section, and find the "Require meeting password". The characters shown are your password to provide to participants.

| Meeting Options | ✓ Require meeting password 4 9         |
|-----------------|----------------------------------------|
|                 | × Enable join before host              |
|                 | × Mute participants upon entry 🔞       |
|                 | × Use Personal Meeting ID              |
|                 | × Enable waiting room                  |
|                 | imes Only authenticated users can join |
|                 | imes Record the meeting automatically  |

### TO EDIT THIS PASSWORD:

- 4) Select the "Edit this Meeting" at the bottom of the page.
- 5) Under Meeting Options > Require meeting password edit the password. You must use a combination of 8 or more lower/uppercase letters and symbols.

## FOR MEETINGS IN THE WTAMU ZOOM WEBSITE

- 1) Access the WTAMU Zoom website at <a href="https://wtamu.zoom.us">https://wtamu.zoom.us</a> and sign in to SSO.
- 2) Click on "Meetings" in the menu on the left.
- 3) Click on the "Topic" listed for your meeting.

| Upcoming Meetings      | Previous Meetings | Personal Meeting Room | Meeting Templates | Cet Training |
|------------------------|-------------------|-----------------------|-------------------|--------------|
| Schedule a New Meeting |                   |                       |                   |              |
| Start Time 💠           | Topic ÷           |                       | Meeting ID        |              |
| Today<br>04:00 PM      | My Meeting- Te    | st                    | 4                 | Start Delete |

6) Look for the "Meeting Password" section, and find the "Require meeting password". The number here is your password to provide to participants.

#### TO EDIT THIS PASSWORD:

- 7) Select the "Edit this Meeting" at the bottom of the page.
- 8) Under Meeting Password > Require meeting password edit the password. You must use a combination of 8 or more lower/uppercase letters and symbols.

#### MEETING INVITATION

- 1) Access your Zoom meeting invitation (look for this information to be posted in your course or check your WT email, course messages, and/or Outlook calendar)
- 2) Below the meeting link, locate the Meeting ID (7 digit number) & Passcode (contains a mix of case sensitive letters and symbols).

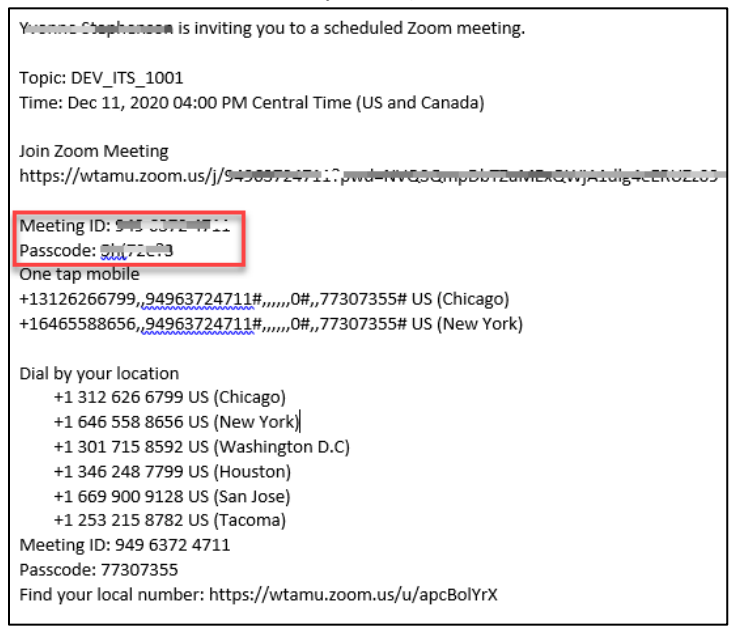

3) Enter this info exactly as is appears to join your meeting if prompted.